## Willkommen bei der Online-Praxis-CD!

Den Inhalt der CD können Sie sich mit einem Browser, der Software zum Internet-Surfen, anschauen. Die beste Darstellung erreichen Sie bei einer Bildschirmauflösung von 800 x 600 Pixeln und einer Farbtiefe von mindestens 256 oder besser 64K Farben.

Verwenden Sie Windows 95, startet das Setup-Programm beim Einlegen der CD-ROM und aktivierter "AutoStart"-Funktion selbständig. Ansonsten müssen Sie das Programm "setup32.exe" im Stammverzeichnis der CD ausführen. Windows-3.x-User starten das Programm "setup16.exe".

Das Online-Praxis-Setup findet selbständig die bei Ihnen installierten Browser und zeigt Ihnen diese an. Sie können Ihren bevorzugten Browser mit einem Doppelklick auf das entsprechende Icon starten. Dabei öffnet der Browser die Datei "index.htm", die sich im Stammverzeichnis der CD befindet. Sie können also sofort loslegen! Somit steht Ihnen keine komplizierte Installation mehr im Weg. Das Setup kopiert keine Dateien auf Ihre Festplatte und hinterläßt keine "ini"-Dateien. Lediglich die JavaScript-Funktion Ihres Browsers wird automatisch aktiviert.

Sie sollten darauf achten, daß Ihr Browser nicht zu alt ist, damit er alle Inhalte korrekt darstellt. Daher sollten Sie den Netscape Navigator ab Versionsnummer 2.01 verwenden; der Microsoft Internet Explorer sollte mindestens die Versionsnummer 3.0 besitzen.

Wenn Sie keinen Browser installiert haben, oder dieser veraltet ist, finden Sie die neueste Zugangssoftware für die Onlinedienste AOL, CompuServe, Metronet und T-Online auf dieser CD. Darin enthalten sind die neuesten Versionen der Internet-Browser von Netscape (Navigator 3.01 - 16-Bit-Version im T-Online-Decoder) und Microsoft (Internet Explorer 3.0 - in der 32-Bit-Software für CompuServe und Metronet). Sie finden die Zugangssoftware auf der Online-Praxis-CD in folgenden Verzeichnissen:

> "/cd-rom/zugang/cserve/wincim2/" für CompuServe (16 Bit), "/cd-rom/zugang/cserve/cserve3/" für CompuServe (32 Bit) "/cd-rom/zugang/metronet/" oder "/cd-rom/zugang/tonline/" für T-Online.

Nach dem Installieren der Zugangssoftware müssen Sie das Setup nochmals ausführen. Jetzt sollte ein Browser angezeigt werden, den Sie nun mit einem Doppelklick auf das Icon starten.

## Achtung!

Die Oberfläche der Online-Praxis-CD ist vollständig in HTML programmiert. Wir verwenden dabei die Frame-Technik und JavaScript. Die Setup-Programme aktivieren automatisch diese Funktionen beim verwendeten Browser. Sie können jedoch auch selbst sicherstellen, daß der Browser, den Sie einsetzen, JavaScript unterstützt.

Sie können diese Funktionen auch selbst aktivieren. Beim Netscape Navigator gehen Sie dazu folgendermaßen vor:

Im Menü "Options" wählen sie "Network Preferences". In der folgenden Dialogbox wechseln Sie zum Register "Languages" und aktivieren die Option "Enable JavaScript".

Diese Option finden Sie beim Internet Explorer im Menü "Ansicht/Optionen". Wechseln Sie in der

Dialogbox auf das Register "Sicherheit" und aktivieren die Option "ActiveX-Skripts ausführen".

So, und nun wünschen wir Ihnen viel Spaß beim Offline-Surfen!

Ihr Online-Praxis-Team